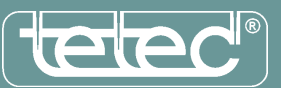

Der Downloadmanager ist ein praktisches Hilfsmittel, um mehrer Datenblätter aus unserer Online-Datenbank zunächst zusammenzustellen und am Schluss mit einem Mausklick als gepackte Datei (ZIP) auf Ihr System zu übertragen.

Die Benutzung des Downloadmanagers gliedert sich in zwei Schritte:

1. Auswahl der zu übertragenden Dateien:

Verwenden Sie für die Auswahl der gewünschten Dateien die Suchmaschine.

Markieren Sie die Dokumente, welche für den Download bereit gestellt werden sollen in der Suchergebnisliste über die Checkbox vor dem Flaggensymbol und klicken Sie auf die Schaltfläche "Merken" am Ende der Liste. Sie können nun Ihre Suche fortsetzen und weitere Dokumente markieren oder direkt zum Download gehen.

Ihre aktuelle Datei-Auswahl bleibt solange erhalten, bis die aktuelle Sitzung beendet wird und Sie das Browserfenster schließen.

2. Download der ausgewählten Dateien:

Nach der Auswahl der gewünschten Dateien, klicken Sie auf die Schaltfläche "Download" am Ende der Liste. Der Download der ZIP-Datei wird gestartet.

In dieser Datei befinden sich alle von Ihnen gewählten Dateien. Mehrfach vorgemerkte Dateien werden nur einmal übertragen.

Der Name der Datei ist aus beliebigen Zeichen zusammengesetzt und von Ihnen auf Ihrem System veränderbar.

## **Bitte beachten Sie:**

Die Verwendung des Downloadmanagers setzt die Verwendung von Cookies voraus. Die Verwendung von Cookies müssen in den Browsereinstellungen aktiviert werden.

Ab Internet-Explorer 6.0 und höher finden Sie die "Internetoptionen" unter "Extras". Wählen Sie die Karteikarte "Datenschutz" und dann die Schaltfläche "Erweitert…". Die Option "automatische Cookiebehandlung aufheben" muss angehakt sein. "Cookies von Erstanbietern" darf nicht gesperrt sein und "Sitzungscookies immer zulassen" muss ebenfalls angehakt sein.

Beim Firefox finden Sie die entsprechenden Einstellungen im Menü "Extras" im Punkt "Einstellungen". Dort im Tab "Datenschutz" und den Haken bei "Cookies akzeptieren" setzen.

Wenn Sie alle Einstellungen vorgenommen haben, sollten Sie - zur Sicherheit - Ihr Browser-Programm einmal ganz schließen und neu starten.

Stand: 19.11.2008